## **MDOT Grant System (MGS) Instructions**

1. Sign up for a MiLogin account at <a href="https://milogintp.michigan.gov/">https://milogintp.michigan.gov/</a>. You will receive an email confirming your request for a MiLogin account. If you already have a MiLogin account, go to step 2.

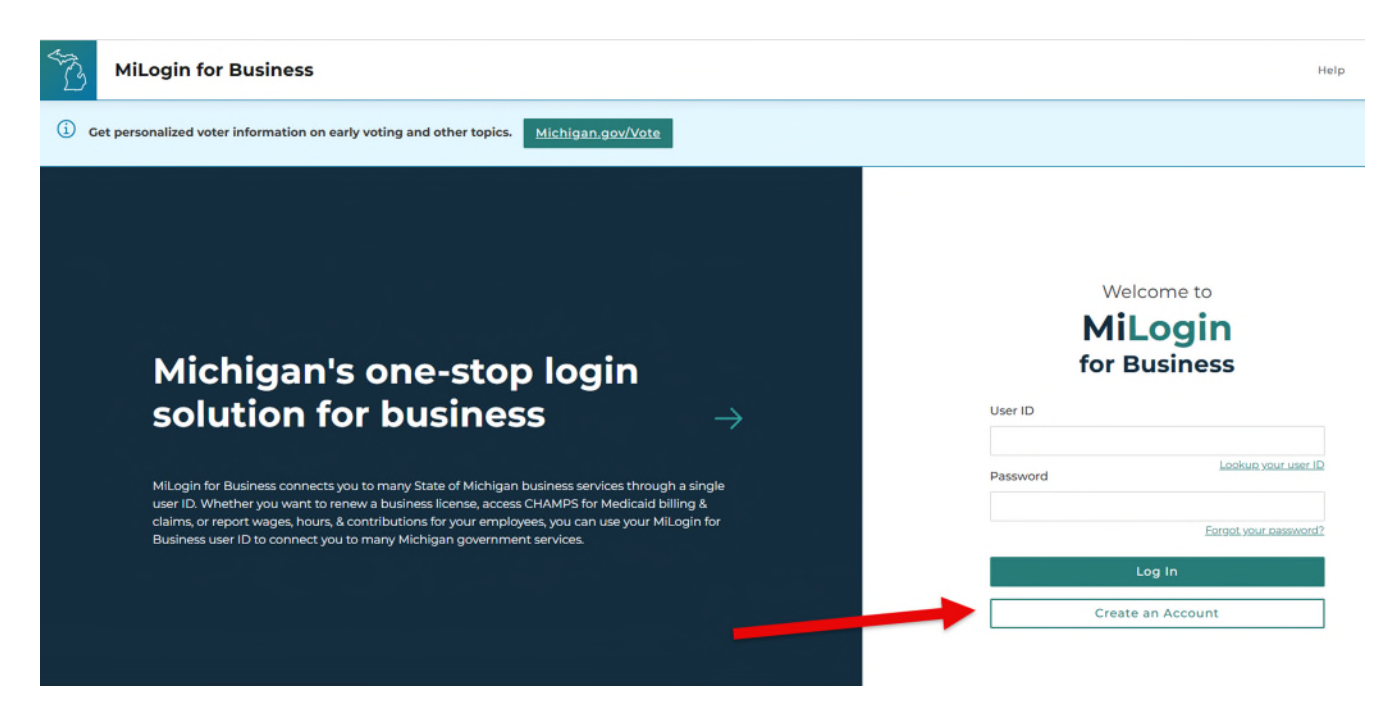

2. Log in to your account and click on Find Services.

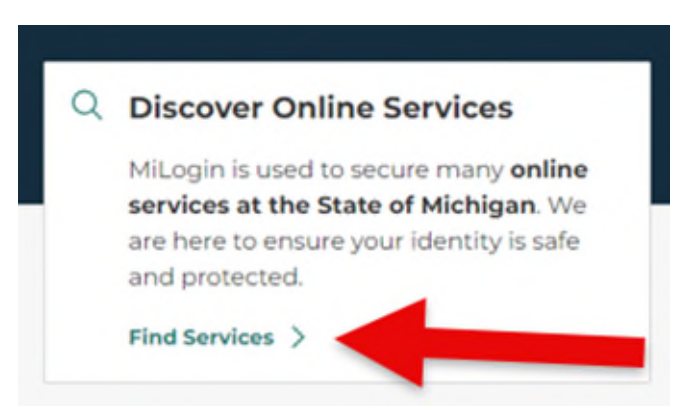

3. In the Search for Services box, type "MDOT Grant System" and click Search.

| enewing vehicle plates to getting food assistance, find and access the services you need. |                                                                                                    |  |  |  |
|-------------------------------------------------------------------------------------------|----------------------------------------------------------------------------------------------------|--|--|--|
| Search for Services                                                                       |                                                                                                    |  |  |  |
| MDOT Grant System                                                                         | × Search                                                                                                    |  |  |  |
|                                                                                           |                                                                                                    |  |  |  |
| ilter by Departments                                                                      | 4                                                                                                    |  |  |  |
| All Departments                                                                           | Michigan Department of Transportation (MDOT) $\Theta$                                                                                                    |  |  |  |
| Attorney General (AG)                                                                     |                                                                                                    |  |  |  |
| Center for Educational Performance and<br>Information (CEPI)                              | MDOT Grant System The MDOT Grant System (MGS) is used to submit grant applications for the Transportation Alternatives                                                                                                    |  |  |  |
| Department of Labor and Economic<br>Opportunity (LEO)                                     | Program and the Transportation Economic Development Fund (TED - Category A, TED - Category F). These<br>grants are administered by the Michigan Department of Transportation. For more information, contact your<br>grant coordinator. |  |  |  |
| Department of Military and Veteran's Affairs<br>(DMVA)                                    |                                                                                                    |  |  |  |
|                                                                                           |                                                                                                    |  |  |  |

4. Select the ">" under "MDOT Grant System" (circled in red).

| C                                   | Michigan Department of Transportation (MDOT)                                                                                                    | Θ |
|-------------------------------------|----------------------------------------------------------------------------------------------------|---|
| MDOT Gr                             | ant System                                                                                                    |   |
| The MDOT<br>Program a<br>grants are | Grant System (MGS) is used to submit grant applications for the Transportation Alternatives<br>nd the Transportation Economic Development Fund (TED - Category A, TED - Category F). The<br>administered by the Michigan Department of Transportation. For more information, contact you<br>dinator. | > |

5. Click the box next to "I agree to the Terms & Conditions" and then "Request Service" as shown below.

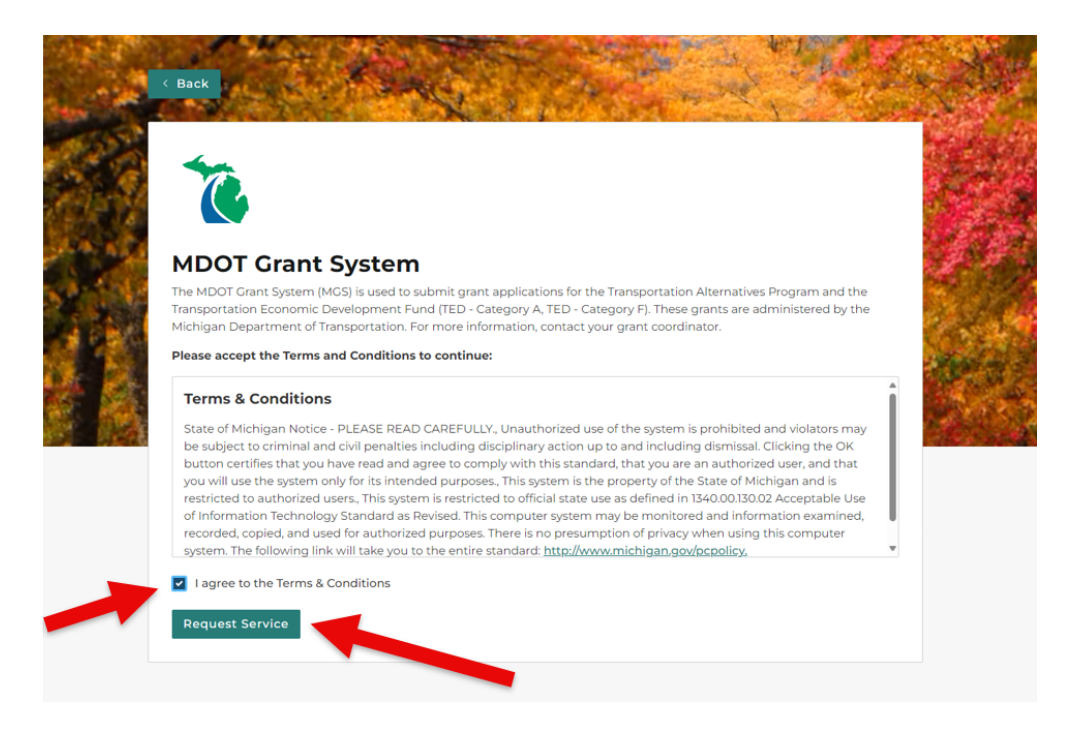

- 6. You will receive a confirmation email when your access has been granted. Once you receive that, return to the MiLogin for Business home page and click on the "MDOT Grant System" link to access the application. (You may need to log out and log back in.)
- 7. Click the box next to "I agree to the Terms & Conditions" and then "Launch Service" as shown below.

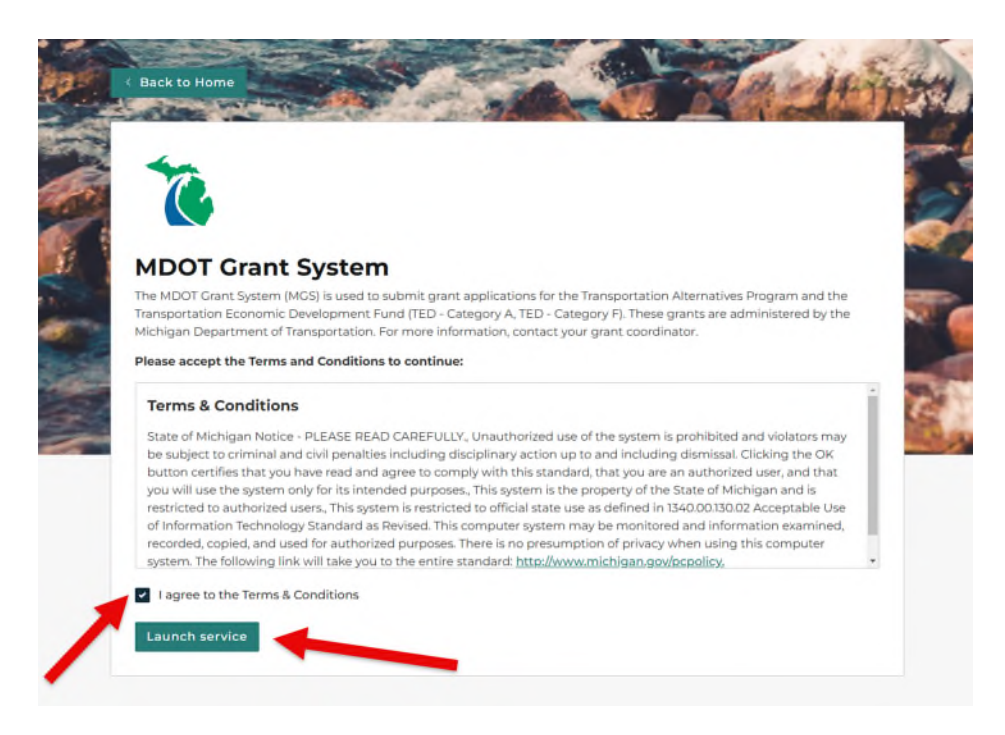

8. You should see an empty work queue as shown below.

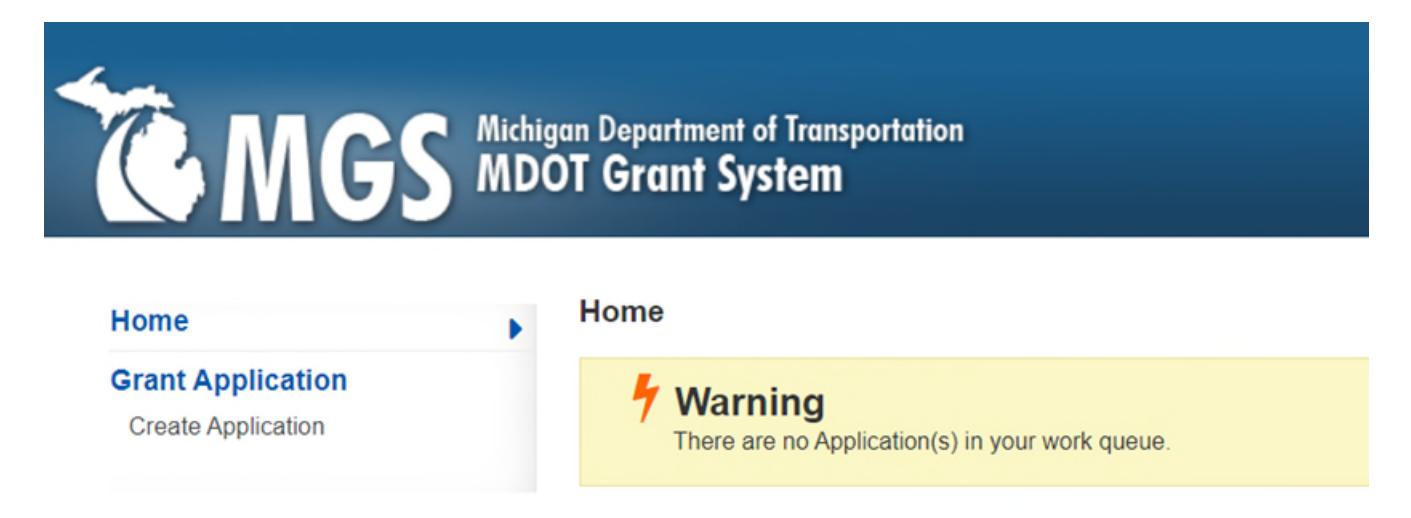

Please contact the Office of Economic Development at 517-335-1069 if you need assistance. If you want access to an existing application or project in the system, please contact the applicant agency directly to have them submit this request to the grant coordinator on your behalf.